# **CROSSHUB**

#### Инструкция к личному кабинету клиента

#### Оглавление

| 1.          | Регистрация/вход                                                                                        | 3    |
|-------------|----------------------------------------------------------------------------------------------------|------|
| 2.          | Главная страница                                                                                        | 6    |
| 3.          | Получение услуги «Онлайн-терапевт 24/7»                                                                 | 12   |
| 4.          | Получение услуги «Онлайн-врач по записи»                                                                | 16   |
| 5.<br>иссле | Получение услуг «Очная консультация врача», «Лабораторные<br>едования» и «Инструментальная диагностика» | 18   |
| 6.          | Получение услуг «Профессиональный клининг», «Помощь по дому                                             | ′»21 |
| 7.<br>здоро | Инструкция по работе с сервисом «Измерение показателей<br>овья»                                         | 23   |
| 9.          | Инструкция к сервису «Дневник настроения»                                                               | 29   |
| 10.         | Работа с сервисом «Журнал благодарностей»                                                               | 31   |
| 11.         | Поддержка пользователей                                                                                 | 33   |

### 1. Регистрация/вход

Для того, чтобы попасть в личный кабинет клиента (далее ЛК клиента) пользователю (клиенту) необходимо пройти процедуру регистрации, если раннее этого не было сделано, в иных случаях нужно авторизоваться под существующим логином и паролем. В первую очередь необходимо открыть страницу авторизации: https://crosshub.ru/

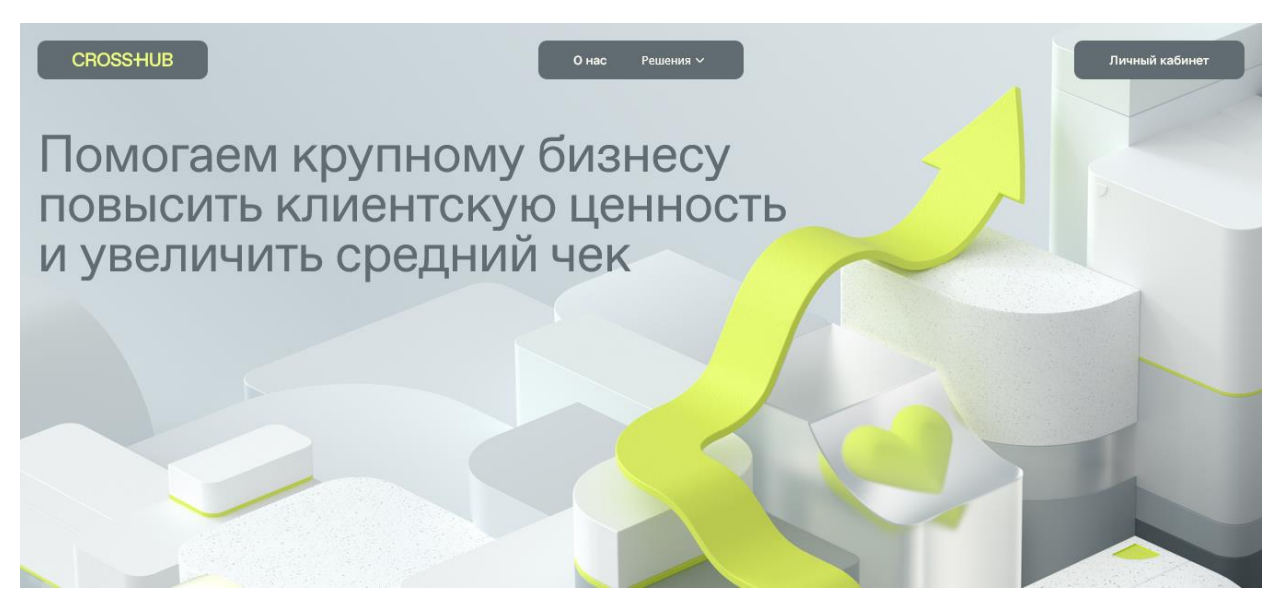

При переходе по кнопке «Личный кабинет» возникает окно авторизации, на котором необходимо ввести логин и пароль:

| CROSSHUB ID                                                                                                    |  |
|----------------------------------------------------------------------------------------------------|--|
| Вход в личный кабинет позволяет вам получать<br>доступ к программам и сервисам для разных сфер<br>жизни— здоровье, дом, авто, питомцы, интересы<br>и увлечения                                                                                     |  |
| Номер телефона или email                                                                                                    |  |
| Пароль Восстановить пароль                                                                                                    |  |
| Нажимая кнопку «Продолжить», я соглашаюсь с условиями Соглашения об<br>использовании простой электронной подписи, даю свое Согласие на обработку<br>моих персональных данных, а также даю Информированное согласие на<br>медицинское вмешательство |  |
| Войти                                                                                                    |  |

#### 1.1 Регистрация

Для регистрации необходимо нажать на кнопку «Я здесь впервые», после чего выпадают поля для заполнения. Следует ввести номер программы/сертификата/полиса/другого идентификатора, а также фамилию и имя покупателя, дать согласие на обработку персональных данных и медицинское вмешательство и нажать кнопку «Продолжить»:

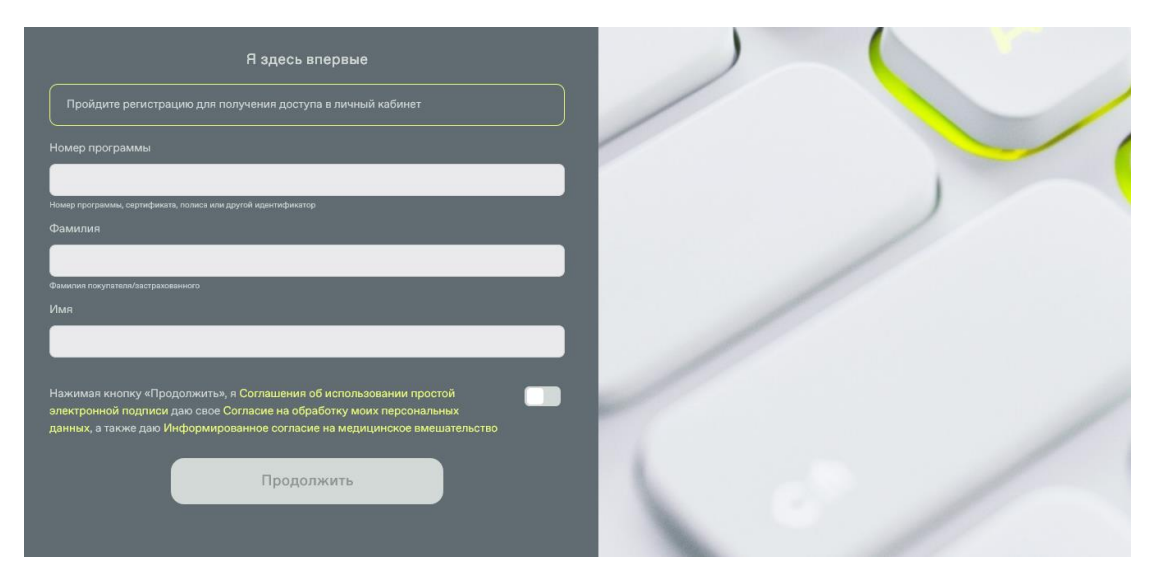

После чего появляются поля для заполнения:

| Фамилия*                                                                                                    |                                                                       |
|----------------------------------------------------------------------------------------------------|-----------------------------------------------------------------------|
| Тест                                                                                                    |                                                                       |
| Имя*                                                                                                    |                                                                       |
| Тест                                                                                                    |                                                                       |
| Отчество (при наличии)                                                                                                    |                                                                       |
| Тест                                                                                                    |                                                                       |
| Дата рождения*                                                                                                    |                                                                       |
| 01.01.1988                                                                                                    |                                                                       |
| Мобильный телефон*                                                                                                    |                                                                       |
|                                                                                                    | Подтвердить телефон                                                   |
| Email*                                                                                                    |                                                                       |
|                                                                                                    | Подтвердить email                                                     |
| Нажимая кнопку «Зарегистрироваться», я соглаша<br>Соглашения об использовании простой электронн<br>Согласие на обработку моих персональных данны<br>Информированное согласие на медицинское вме | аксь с условиями ой подписи, даю свое<br>х, а также даю<br>щательство |
| Зарегистрир                                                                                                    | ооваться                                                              |

Заполнив все поля, дав согласие на обработку данных и нажав на кнопку «Зарегистрироваться», пользователь будет зарегистрирован, а сертификат активирован.

#### 1.2 Вход

Для входа необходимо в первой строке ввести номер телефона или адрес электронной почты, на которую была произведена регистрация, а во второй пароль, дать согласие на обработку персональных данных и медицинское вмешательство и нажать кнопку «войти», после чего будет произведен вход в ЛК.

| CROSSHUB ID                                                                                                    |                                                                                                    |
|----------------------------------------------------------------------------------------------------|----------------------------------------------------------------------------------------------------|
| Вход в личный кабинет позволяет вам получ<br>доступ к программам и сервисам для разнь<br>жизни — здоровье, дом, авто, питомцы, инт<br>и увлечения                                                                                                    | чать<br>ых сфер<br>гересы                                                                                                    |
| Номер телефона или email                                                                                                    | A second second s |
| test-user-1087@test.ru                                                                                                    |                                                                                                    |
| Пароль Восстан                                                                                                    | ановить пароль                                                                                                    |
| •••••                                                                                                    | ~                                                                                                    |
| Нажимая кнопку «Продолжитъ», я соглашаюсь с условиями Соглашения об<br>использовании простой электронной подписи, даю свое Согласие на обработку<br>моих персональных данных, а также даю Информированное согласие на<br>медицинское вмешательство<br>Войти |                                                                                                    |

В случае, если пароль был утерян, то необходимо пройти по ссылке «Восстановить пароль» и ввести свой номер телефона в открывшемся модальном окне:

| ет                              | Восстановление пароля                                                                      | × |
|---------------------------------|--------------------------------------------------------------------------------------------|---|
| ли                              |                                                                                            |   |
| ,OM                             | Введите телефон, указанный при<br>регистрации. Отправим на этот номер<br>код подтверждения |   |
|                                 | Отправить смс-код                                                                          | ( |
| ашак                            |                                                                                            |   |
| юдписи, даю свое Согласие на об | бработку                                                                                   |   |

На данный номер будет выслан код для сброса пароля и будет установлен новый пароль.

#### 2. Главная страница

Личный кабинет доступен по ссылке https://platform.crosshub.ru/profile/ отображается в следующем формате:

| CROSSHUB           | Q врач 2            | 4/7               |   |
|--------------------|---------------------|-------------------|---|
| <b>Н</b> Хаб       | 🖸 Программы         | 2 Профил          | • |
| Тест Тест Тест     |                     | 0 0               |   |
| мои данные         | <b>П</b> ои докумен | ты                |   |
| Помощь и поддержка | Документы п         | патформы          |   |
|                    |                     | Выйти из аккаунта |   |

Главная страница состоит из четырех блоков: «Мои данные», «Мои документы», «Помощь и поддержка», «Документы платформы».

Блок «Мои данные» разделен на две части: «Личные данные» - ФИО, дата рождения, пол и город; «Контакты» - телефон, E-mail и дополнительный телефон.

Страница 6 из 34

Для подтверждения E-mail и телефона необходимо нажать на соответствующий блок, после чего откроется окно для заполнения:

| (    | 0                                         |                    |   |     |     |
|------|-------------------------------------------|--------------------|---|-----|-----|
|      | *                                         | Смена email        | × | иль |     |
|      | Текущий email: test<br>Hoвый email<br>7 : | -user-1070@test.ru |   |     |     |
| t    | es                                        | Подтвердить email  |   |     |     |
|      |                                           |                    |   |     |     |
| 07   |                                           |                    |   |     |     |
| *    |                                           | Основной телефон   |   | ×   | иль |
|      |                                           |                    |   |     |     |
| 1    | Введите основной но                       | мер телефона       |   |     | P   |
| Осі  |                                           |                    |   |     |     |
| +7 { |                                           |                    |   |     |     |
| C    |                                           | Отправить смс-код  |   |     |     |
| Em   |                                           |                    |   |     |     |
| test |                                           |                    |   |     |     |

После заполнения по указанным данным придет код, который надо ввести:

| 4   | Подтверждение email                           | иль |
|-----|-----------------------------------------------|-----|
|     | Отправили проверочный код на hfwejpcn@mail.ru |     |
|     |                                               | /   |
| 7 : |                                               |     |

Страница 7 из 34

#### После этого данные будут подтверждены. Чтобы посмотреть медкарту необходимо зайти в блок «Здоровье»:

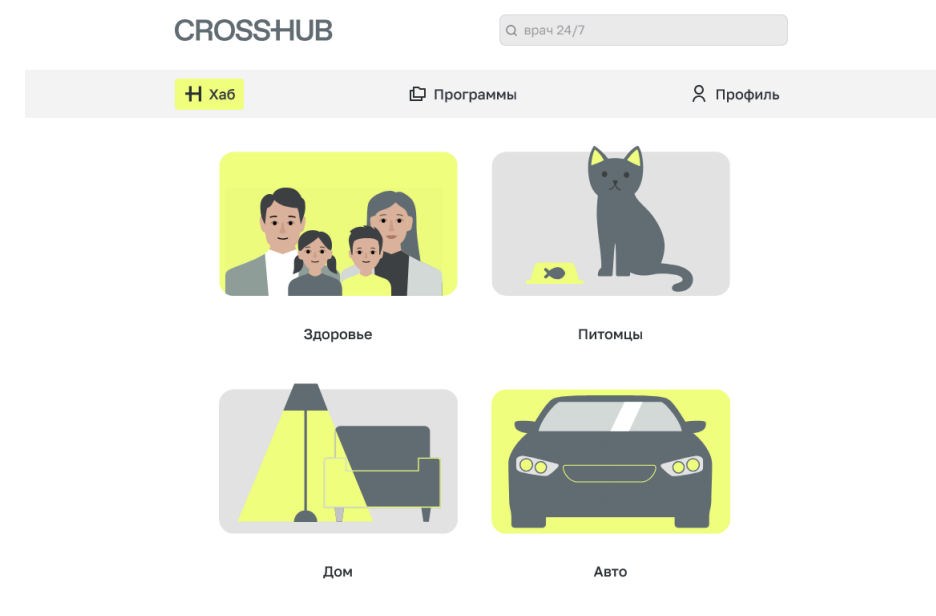

После этого откроется страница с данными медкарты:

| ←                                  | <b>Н</b> Хаб                     | 🗗 Программы              | 🞗 Профиль  |
|------------------------------------|----------------------------------|--------------------------|------------|
| едицинс                            | ская карта                       |                          |            |
| Номер медкар<br><b>151222</b>      | ты                               |                          |            |
| Дата заполнен<br><b>01.01.1970</b> | ия                               |                          |            |
| Дата рождения<br>01.01.1988        | 3                                |                          |            |
| Возраст<br><b>37</b>               |                                  |                          |            |
| Местность                          |                                  |                          |            |
| Полис ОМС                          |                                  |                          |            |
| Наименование                       | страховой медицинской организаци | л                        |            |
| Код категории                      | льготы                           |                          |            |
| Документ (сер                      | ия номер)                        |                          |            |
| снилс                              |                                  |                          |            |
| Семейное поло                      | ожение                           |                          |            |
| Образование                        |                                  |                          |            |
| Занятость                          |                                  |                          |            |
|                                    |                                  |                          |            |
| Условия труда                      |                                  |                          | 1          |
| Группа крови                       |                                  |                          | 1          |
| Резус-фактор                       |                                  |                          | 1          |
| Аллергические                      | е реакции                        |                          | ı          |
|                                    |                                  |                          |            |
| болевани                           | я, по поводу которых осу         | ществляется диспансерное | наблюдение |
|                                    |                                  |                          |            |

Q врач 24/7

Сведения о проведенных оперативных вмешательствах

**CROSSHUB** 

| Название                          | Врач        | Дата            |  |
|-----------------------------------|-------------|-----------------|--|
|                                   |             |                 |  |
| Добавить запись                   |             |                 |  |
| Результаты лабораторных методов и | сследования |                 |  |
| Наименование исследования         | Результат   | Дата проведения |  |

В медицинскую карту можно вносить правки в доступные для этого поля - вносить новые данные, удалять неактуальные. В случае семейных продуктов и привязки нескольких пользователей к одному аккаунту, отобразятся медицинские карты всех пользователей. Также по ссылке «скачать» их, выгрузив в docx файл.

В блоке «Программы» отображаются все существующие у пользователя сертификаты/полисы. Для этого при открытии страницы происходит выбор полисов/сертификатов и полисов чекапа которые привязаны к текущему авторизованному пользователю:

| CROSSHUB                                 | Q врач 24   | 4/7         |         |  |
|------------------------------------------|-------------|-------------|---------|--|
| <b>Н</b> Хаб                             | 🖸 Программы | 2           | Профиль |  |
| Программы                                |             |             | +       |  |
| Активные                                 |             | Завершенные |         |  |
| до 01 июля 2026<br>Медицинская программа | a № 11      |             | >       |  |
| до 01 июля 2026<br>Медицинская программа | a № 12      |             | >       |  |

В процессе выбора происходит проверка полисов, сертификатов на статусы и периоды действия.

| CROSSHU                                            | 3              | Q врач 24/7 |           |  |
|----------------------------------------------------|----------------|-------------|-----------|--|
| ÷                                                  | <b>Н</b> Хаб   | 🖸 Программы | 🗙 Профиль |  |
| Медицинская про                                    | ограмма № 11   |             |           |  |
| Период действия программы<br>01 июля 2024 - 01 июл | ์<br>าя 2026   |             |           |  |
| Сертификат<br>aszh-mp-11-1                         |                |             |           |  |
| Сервисы и услуги                                   | і по программе |             |           |  |
| Здоровье                                           |                |             | >         |  |
|                                                    |                |             |           |  |

Для удобства использования ЛК настроено запоминание состояния карточки и при последующем открытие ЛК для карточек, у которых при последнем открытие был развернут список он также будет развернут. Для того, чтобы получить какую-либо услугу необходимо кликнуть на ее наименование в соответствующем сертификате/полисе, по которому необходимо получить услугу.

В ЛК расположено меню услуг для каждой программы - выбор массива продуктов пользователя со ссылками на страницы услуг и офертами по продуктам.

Отображение сертификатов/полисов и меню услуг выполнено в виде карточек. Изначально список услуг скрыт, при клике на блок соответствующего сервиса раскрывается список доступных пользователю услуг:

#### CROSSHUB Q врач 24/7 ← Н Хаб Я Профиль 🗘 Программы Сервисы и услуги по программе Здоровье ~ Онлайн-терапевт 24/7 5 Онлайн-врач по записи 5 Очная консультация врача 5 Лабораторная диагностика 5 Инструментальная диагностика Диагностика самочувствия премиум 5 5 Измерение показателей здоровья ЛФК и контроль веса расширенный > Медкарта премиум 5

Чат-бот расширенный

### 3.Получение услуги «Онлайн-терапевт 24/7»

Для получения услуги «Онлайн-терапевт 24/7» необходимо со страницы выбора сервиса перейти на соответствующую услугу, после чего произойдет переход на страницу выбранной услуги:

| CROSSHUB                               |              | Q врач 24/7            |           |  |
|----------------------------------------|--------------|------------------------|-----------|--|
| ← Ħ Хаб                                | I            | 🖸 Программы            | 🗙 Профиль |  |
| Онлайн-терапевт 24/7 😳                 |              |                        |           |  |
| 🗩 Начать консультацию                  |              |                        |           |  |
| Консультация доступна при острых или о | бострении хр | онических заболеваний. |           |  |
| • История услуг                        | >            | 🗘 Помощь и поддержка   | >         |  |
| 🕒 Инструкция к сервису                 | >            | 🗩 Оставить отзыв       | >         |  |
| 🖹 Правила предоставления услуги        | >            |                        |           |  |

Чтобы получить услугу онлайн-терапевта необходимо нажать на кнопку «Начать консультацию». При нажатии на кнопку «консультация» сразу создастся и появится модальное окно с инструкцией по получению видео консультации:

| Разрешить platform.crosshub.ru использова<br>и микрофон?<br>☐ USB2.0 HD UVC WebCam<br>∯ Микрофон (Realtek High Definition Audic<br><u>Разрешить</u> | ть ваши камеру<br>))<br>Бдокировать                                                                                                    | Q врач 24/7                                                                                                    | 🞗 Профиль                       |                                                               |
|----------------------------------------------------------------------------------------------------|----------------------------------------------------------------------------------------------------|----------------------------------------------------------------------------------------------------|---------------------------------|---------------------------------------------------------------|
| ٢                                                                                                    | Уважаемый кли<br>Ваш запрос на и<br>Вы подтвердил<br>медицинское в<br>медицинскох у<br>данных.<br>Дежурный врач<br>нескольких ми<br>доктору сообщ | нент!<br>консультацию принят.<br>и своё согласие на добровольное<br>мешательство, оказание<br>слуг и обработку персональных<br>ковяжется с вами в течение<br>ут. Сейчас вы можете отправить<br>вние или прикрепить документы.<br>07.05.2025 16:46 | ^                               |                                                               |
| ۲                                                                                                    | Здравствуйте, я<br>Терапевт.<br>В каком формат<br>консультацию: н                                                                                 | а врач терапевт Тестовый арач<br>ге Вам удобно провести<br>нат, аудио или видео?<br>07.05.2025 16:46                                                                                                    | Актива<br>Чтобы ам<br>раздел "Г | ция Windows<br>пивировать Windows, перейдите в<br>Тараметры". |

После перехода к консультации откроется чат с врачом, первый освободившийся врач примет вашу заявку на консультацию.

В чате есть связь со службой поддержки, для случая возникновения проблем при консультации:

| Ū | © ¤ © .'    |
|---|-------------|
| 9 | Поддержка > |

| ΦNO                |         |           |        |
|--------------------|---------|-----------|--------|
| Тест Тест Тест     |         |           |        |
| Email              |         |           |        |
| test-user-1070@    | test.ru |           |        |
| Телефон            |         |           |        |
| +7(913)395-63-16   | 5       |           |        |
| Ваш вопрос         |         |           | 0/1000 |
|                    |         |           | 10     |
| Прикрепите файл    | ы +     |           |        |
| Название документа | 1       |           |        |
|                    |         |           |        |
|                    |         |           |        |
|                    |         |           |        |
|                    |         | Отправить |        |

Также можно выбрать камеру и микрофон для использования, нажав на соответствующие иконки:

| × |
|---|
|   |
|   |
|   |

В самом чате есть возможность вести переписку, если удобнее пройти консультацию в текстовом формате и добавлять файлы.

|                       |                                                                                                    | ^ |
|-----------------------|----------------------------------------------------------------------------------------------------|---|
|                       | Уважаемый клиент!<br>Ваш запрос на консультацию принят.                                                                                      |   |
|                       | Вы подтвердили своё согласие на добровольное<br>медицинское вмешательство, оказание<br>медицинских услуг и обработку персональных<br>данных. |   |
|                       | Дежурный врач свяжется с вами в течение<br>нескольких минут. Сейчас вы можете отправить<br>доктору сообщение или прикрепить документы.       |   |
|                       | 21.05.2025 14:21                                                                                                    |   |
| ۲                     |                                                                                                    |   |
| 0 0 × 0 .'            |                                                                                                    |   |
| Поддержка >           |                                                                                                    | ~ |
|                       |                                                                                                    |   |
| Введите свое сообщени | е здесь                                                                                                    |   |

Консультацию может завершить только врач на своей стороне, по результатам консультации, если врач приложит заключение – его можно будет увидеть на странице в блоке «история оказанных услуг», а также на почту поступит письмо, информирующее о том, что заключение готово.

Также есть возможность оставить отзыв к консультации и оценить качество полученной услуги:

|    |           |   | Оцените и напишите отзыв<br>************************************ |     |   |
|----|-----------|---|------------------------------------------------------------------|-----|---|
| \$ | □ ③       |   | Расскажите, как прошла консультация                              |     |   |
| 9  | Поддержка | > |                                                                  | 11. |   |
|    |           |   |                                                                  |     | ~ |

В блоке «История оказанных услуг» можно просмотреть все оказанные по данному сертификату/полису услуги, а также ознакомиться с приложенным заключением и просмотреть переписку в чате:

| 21 | 04.04.2025 | Очная консультация врача (заявка)        | Документы:<br><u>скачать</u>                             |
|----|------------|------------------------------------------|----------------------------------------------------------|
| 22 | 04.04.2025 | Лабораторные исследования (заявка)       | <u>Заявка</u> отправлена<br>Документы:<br><u>скачать</u> |
| 23 | 04.04.2025 | Инструментальная диагностика<br>(заявка) | <u>Заявка</u> отправлена<br>Документы:<br><u>скачать</u> |
| 24 | 04.04.2025 | Очная консультация врача (заявка)        | <u>Заявка</u> отправлена                                 |
| 25 | 04.04.2025 | Очная консультация врача                 | скачать                                                  |
| 26 | 04.04.2025 | (заявка)                                 | <u>Заявка</u> отправлена                                 |
| 27 | 06.04.2025 | Очная консультация врача (заявка)        | <u>Заявка</u> отправлена                                 |
| 28 | 07.04.2025 | Очная консультация врача                 | скачать                                                  |
| 29 | 07.04.2025 | Инструментальная диагностика             | скачать                                                  |
| 30 | 07.04.2025 | Лабораторная диагностика                 | скачать                                                  |

### 4.Получение услуги «Онлайн-врач по записи»

Для получения услуги «Онлайн-терапевт 24/7» необходимо со страницы выбора сервиса перейти на соответствующую услугу, после чего произойдет переход на страницу выбранной услуги:

| CI                                      | ROSSHUB                                                 |                 | Q врач 24/7                  |            |         |                 |
|-----------------------------------------|---------------------------------------------------------|-----------------|------------------------------|------------|---------|-----------------|
| <del>&lt;</del>                         | <b>Н</b> Хаб                                            | Ĺ               | 🕽 Программы                  | 2          | Профиль |                 |
| Онл                                     | айн-врач по записи <sup>(;</sup> )                      |                 |                              |            |         |                 |
|                                         | Записаться на консультацию                              |                 |                              |            |         |                 |
| Ко                                      | нсультации <u>врачей</u> доступны по напра              | авлению, выдан  | ному терапевтом в рамках п   | ірограммы. |         |                 |
| 9                                       | 8400 ₽ Расход лими                                      | та              |                              |            |         |                 |
| <u>ں</u> ب                              | 1стория услуг                                           | >               | 🗘 Помощь и поддерж           | кка        | >       |                 |
| e ا                                     | Інструкция к сервису                                    | >               | Оставить отзыв               |            | >       |                 |
| E r                                     | равила предоставления услуги                            | >               |                              |            |         |                 |
| Чтобы узнать<br>СROS                    | информацию об услу<br>ССНИВ                             | гу следуе       | т нажать на знач<br>рач 24/7 | юк         | около   | ) названия услу |
| <b>~</b>                                | <b>Н</b> Хаб                                            | 🖸 Про           | ограммы                      | ♀ Прос     | филь    |                 |
| Онлайн-г                                | зрач по записи 🛈                                        |                 |                              |            |         |                 |
| Записа                                  | аться на консультацию                                   |                 |                              |            |         |                 |
| Консульта                               | ции <u>врачей</u> доступны по направлению               | ю, выданному те | ерапевтом в рамках програм   | ммы.       |         |                 |
| 98 40                                   | )О₽ Расход лимита                                       | )               |                              |            |         |                 |
| Консульта                               | ции по:<br>енному лечению, корректировке леч            | чения, дополни  | гельным обследованиям        |            | ×       |                 |
| <ul><li>оценка</li><li>медика</li></ul> | е результатов обследования<br>аментам и схеме их приема |                 |                              |            |         |                 |
|                                         |                                                         |                 |                              |            |         |                 |

На этой же странице в блоке «правила предоставления услуги» описаны правила получения услуги, а также присутствует история оказанных услуг. В блоке «История услуг» можно просмотреть все оказанные по данному сертификату/полису услуги, а также ознакомиться с приложенным заключением.

Для получения услуги узкопрофильного специалиста необходимо кликнуть по кнопке «записаться на консультацию»

Онлайн-врач по записи 🕕

#### Записаться на консультацию

После чего появится всплывающее окно с номером телефона для записи:

|   | CROSSHUB                        | }                       | Q врач 24/7                         |           |  |
|---|---------------------------------|-------------------------|-------------------------------------|-----------|--|
|   | <del>&lt;</del>                 | <b>Н</b> Хаб            | 🗗 Программы                         | 🗙 Профиль |  |
| ( | Онлайн-врач по за               | писи 🛈                  |                                     |           |  |
|   | Записаться на конс              | сультацию               |                                     |           |  |
|   | Консультации <u>врачей</u> дост | упны по направлению, вы | аданному терапевтом в рамках програ | іммы.     |  |
|   | 98 400 ₽                        | (і)<br>Расход лимита    |                                     |           |  |
| ( | Э История услуг                 | >                       | О Помощь и поддержка                | >         |  |
| - | Для получения онлайн-ко         | нсультации врача обрати | тесь по телефону +7 (800) 500-94-71 | ×         |  |
| [ | 🗄 Правила предоставле           | ения услуги >           |                                     |           |  |

# 5.Получение услуг «Очная консультация врача», «Лабораторные исследования» и «Инструментальная диагностика»

Личный кабинет позволяет получить услуги очной консультации врача, лабораторные исследования и инструментальная диагностика, для этого необходимо с главной страницы перейти на соответствующую услугу, после чего произойдет переход на страницу выбранной услуги:

| CROSS+            | IUB                                    |              | Q врач 24/7                    |           |
|-------------------|----------------------------------------|--------------|--------------------------------|-----------|
| ÷                 | <b>Н</b> Хаб                           | Ĺ            | 🕽 Программы                    | 🗙 Профиль |
| Очная консул      | ьтация врача 🛈                         | )            |                                |           |
| Получи            | ть услугу                              |              |                                |           |
| Консультации врач | <u>ей д</u> оступны по направ <i>і</i> | пению, выдан | ному терапевтом в рамках прогр | раммы.    |
| 98 400 ₽          | Расход лимита                          |              |                                |           |
| • История услуг   |                                        | >            | Помощь и поддержка             | >         |
| 🕒 Инструкция к с  | сервису                                | >            | 🖂 Оставить отзыв               | >         |
| 🖺 Правила предо   | ставления услуги                       | >            |                                |           |

Для получения услуги необходимо нажать на кнопку «получить услугу», после чего открывается окно с полями дл заполнения:

Очная консультация врача

| Дата обращения:                                                                |
|--------------------------------------------------------------------------------|
| 21.05.2025                                                                     |
| ФИО:                                                                           |
| Тест Тест Тест                                                                 |
| Телефон:                                                                       |
| +7(913) 395-63-16                                                              |
| Электронная почта:                                                             |
| test-user-1070@test.ru                                                         |
| Тип услуги:                                                                    |
| Очная консультация врача                                                       |
| Fonon                                                                          |
| , short                                                                        |
|                                                                                |
| Выберите свой тип направления:                                                 |
| P 5                                                                            |
| выберите свой тип направления                                                  |
|                                                                                |
| Файл +                                                                         |
| Прикрепить файл                                                                |
| Назначение врача - обязательный документ<br>Помиимается в форматах PDF TIF IPG |
|                                                                                |
| К какому врачу вас записать?                                                   |
| флеоолог, кардиолог                                                            |
| Комментарий:                                                                   |
| Тема вашего обращения                                                          |
|                                                                                |
|                                                                                |
|                                                                                |
|                                                                                |
|                                                                                |
| Отправить заявку                                                               |

По результатам получения услуг информация отображается в истории оказанных услуг.

### 6.Получение услуг «Профессиональный

#### клининг», «Помощь по дому»

Личный кабинет позволяет получить услугу клининг помещения и помощи по дому, если они доступны в рамках сертификата. Для этого необходимо с главной страницы перейти на соответствующую услугу, после чего произойдет переход на страницу выбранной услуги:

| CROSSHUB                                                            |                    | Q врач 24/7                               |                        |
|---------------------------------------------------------------------|--------------------|-------------------------------------------|------------------------|
| ← Н Хаб                                                             |                    | 🖒 Программы                               | 🗙 Профиль              |
| Помощь по дому                                                      |                    |                                           |                        |
| рппп, Тест, тест? test                                              |                    |                                           | >                      |
| Услуга недоступна. Недостаточно ли                                  | мита.              |                                           |                        |
| Получить услугу                                                     |                    |                                           |                        |
| Вам доступны <u>ремонт сантехники, элек</u><br>перестановка мебели. | <u>ктротехниче</u> | еские работы <u>, р</u> емонт бытовой те: | хники, <u>сборка и</u> |
| О Остаток лиг                                                       | і                  |                                           |                        |
| • История услуг                                                     | >                  | 🗘 Помощь и поддерж                        | кка >                  |
| Инструкция к сервису                                                | >                  | 🖂 Оставить отзыв                          | >                      |
| Правила предоставления услуги                                       | >                  |                                           |                        |

Чтобы воспользоваться услугой необходимо в форму ввести адрес квартиры и нажать на кнопку «Получить услугу»:

|                                                                                                    | Измените данные                                                              | ×         |
|----------------------------------------------------------------------------------------------------|------------------------------------------------------------------------------|-----------|
| Город:*                                                                                                    |                                                                              |           |
| рппп                                                                                                    |                                                                              |           |
| A                                                                                                    |                                                                              |           |
| адрес квартиры:*                                                                                                    |                                                                              |           |
| Адрес квартиры:*<br>Тест, тест? test                                                                                                    |                                                                              |           |
| адрес квартиры:*<br>Тест, тест? test<br>Добавьте документы<br>Выбрать файлы                                                                | +                                                                            |           |
| адрес квартиры:*<br>Тест, тест? test<br>Добавьте документы<br><u>Выбрать файлы</u><br>Для получения услуги нео                             | +<br>бходимо подтвердить проживание по указанном                             | у адресу. |
| адрес квартиры:*<br>Тест, тест? test<br>Добавьте документы<br><u>Выбрать файлы</u><br>Для получения услуги нео<br>Пожалуйста, прикрепите п | +<br>бходимо подтвердить проживание по указанном<br>годтверждающий документ. | у адресу. |

После добавления адреса и его сохранения клиент может оставить заявку на услугу, которая появляется при клике на кнопку «Получить услугу». После нажатия открывается окно для заполнения данных: ФИО, телефон, почта, тип услуги, город и комментарий.

По результатам оказания услуги клиент сможет ознакомиться с информации в истории оказанных услуг.

| 3 | 11.03.2025 | Помощь по дому (заявка)              | <u>Заявка</u> отправлена<br>Документы: <u>скачать</u><br><u>скачать</u> |
|---|------------|--------------------------------------|-------------------------------------------------------------------------|
| 4 | 11.03.2025 | Бытовая поддержка (заявка)           | <u>Заявка</u> отправлена                                                |
| 5 | 11.03.2025 | Профессиональный клининг<br>(заявка) | <u>Заявка</u> отправлена<br>Документы: <u>скачать</u>                   |

### 7.Инструкция по работе с сервисом «Измерение

#### показателей здоровья»

Для заполнения показателей здоровья необходимо с главной страницы перейти

на соответствующую услугу.

Для этого из выпадающего списка нужно выбрать пункт «Измерение показателей здоровья»:

| Онлайн-врач по записи            | > |
|----------------------------------|---|
| Очная консультация врача         | > |
| Лабораторная диагностика         | > |
| Инструментальная диагностика     | > |
| Диагностика самочувствия премиум | > |
| Измерение показателей здоровья   | > |
| ЛФК и контроль веса расширенный  | > |

#### Откроется страница услуги:

#### Измерение показателей здоровья

| Перейти к сервису |   |                    |  |
|-------------------|---|--------------------|--|
| История услуг     | > | Помощь и поддержка |  |
|                   |   | 🖂 Оставить отзыв   |  |

После клика на кнопку «Перейти к сервису» пользователь может начать добавлять записи через «Добавить запись»:

Контроль базовых показателей здоровья

| Дата | Температура   | Артериальное<br>давление (в) | Артериальное<br>давление (н) | Уровень<br>кислорода в<br>крови | Уровень<br>сахара в<br>крови |
|------|---------------|------------------------------|------------------------------|---------------------------------|------------------------------|
|      | Добавить заг  | ись                          |                              |                                 |                              |
|      | График показа | телей                        |                              |                                 |                              |

| _                         |
|---------------------------|
| Дата                      |
| 21 - 05 - 2025            |
| Температура               |
|                           |
| Артериальное давление (в) |
|                           |
| Артериальное давление (н) |
|                           |
| Уровень кислорода в крови |
|                           |
| Уровень сахара в крови    |
|                           |
|                           |

Добавить запись

После заполнения данной формы пользователю необходимо сохранить

результат. Для этого необходимо нажать кнопку «Сохранить». Добавленные данные отобразятся в таблице:

Контроль базовых показателей здоровья

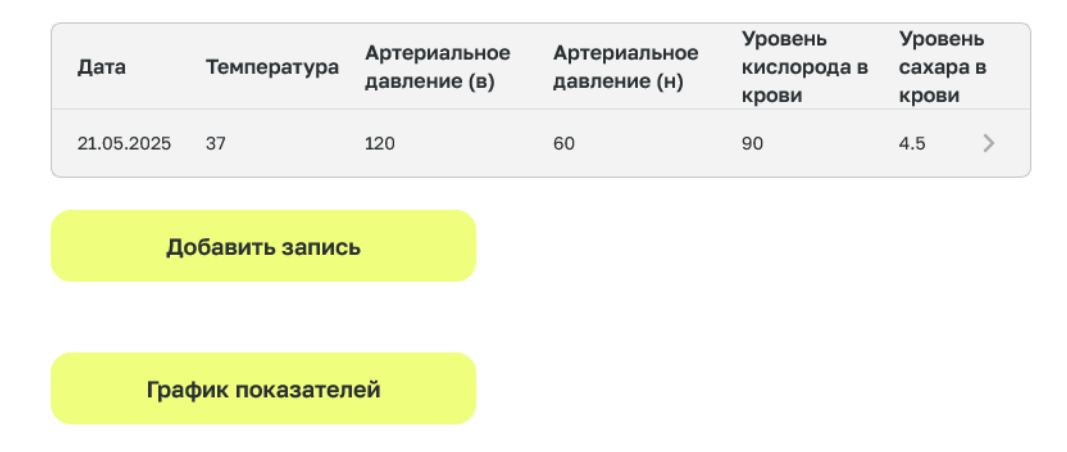

Данные можно изменить, кликнув на нужную строку.

«График показателей» отобразит показатели на графике. Показатель, который отобразится пользователь выбирает самостоятельно:

| CROSSHL                | JB                        | Q врач 24/7                              |                     |                 |  |
|------------------------|---------------------------|------------------------------------------|---------------------|-----------------|--|
| ÷                      | <b>Н</b> Хаб              | 🗘 Программы                              | 2                   | Профиль         |  |
| Контроль базов         | ых показателе             | ей здоровья                              |                     |                 |  |
| Параметр на графике    |                           |                                          |                     |                 |  |
| Артериальное давле     | ение (верхн)              |                                          |                     | ~               |  |
|                        |                           |                                          | 120                 |                 |  |
| 21.05.2025             |                           |                                          |                     |                 |  |
| 18.05.2025             |                           |                                          |                     |                 |  |
| 10.05.2025             |                           |                                          |                     |                 |  |
| 0 мм. рт. ст. 20 мм.   | рт. ст. 40 мм. рт. ст. 6( | D мм. рт. ст. 80 мм. рт. ст. 100 мм. рт. | ст. 120 мм. рт. ст. | 140 мм. рт. ст. |  |
| CROSSHL                | JB                        | Q врач 24/7                              |                     |                 |  |
| <del>&lt;</del>        | Н Хаб                     | 🖒 Программы                              | 🞗 Профиль           |                 |  |
| Контроль базов         | ых показателей з          | доровья                                  |                     |                 |  |
| Параметр на графике    |                           |                                          |                     |                 |  |
| Артериальное давле     | ние (верхн)               |                                          | ^                   |                 |  |
| Температура            |                           |                                          |                     |                 |  |
| Артериальное давление  | е (верхн)                 |                                          |                     |                 |  |
| Артериальное (нижн)    |                           |                                          |                     |                 |  |
| Уровень кислорода в кр | оови                      |                                          |                     |                 |  |
| Уровень сахара в крови |                           |                                          |                     |                 |  |

### 8. Инструкция к сервису «Авто Расширенный»

После перехода на соответствующую страницу пользователь должен нажать на кнопку «Перейти к сервису». Далее открывается страница с выбором услуг:

Авто Расширенный

| Перейти к сервису |   |                      |
|-------------------|---|----------------------|
| • История услуг   | > | 🗘 Помощь и поддержка |
|                   |   | 🖂 Оставить отзыв     |

Страница 25 из 34

| CROSSHUB                  | Q врач 24/           | 7              |
|---------------------------|----------------------|----------------|
| ← H :                     | Хаб 🗘 Программ       | иы 🛛 🖓 Профиль |
| Авто Расширенный          |                      |                |
| Выбранный автомобиль      |                      | •              |
|                           |                      |                |
| Техническое обслуживание  | Расходные материалы  | Расход топлива |
| Замена масла              | ССС<br>Замена резины | Карта парковок |
| Расчет стоимости маршрута |                      |                |

После перехода в блок «Техническое обслуживание» отображается форма с

ранее добавленными пользователем техническими обслуживаниями.

Список проведенного ТО для Тест2345 Тест

| Дата        | Пробег, км. | Сумма, руб. |   |
|-------------|-------------|-------------|---|
| 21.05.2025  | 24444       | 50000       | > |
| Добавить ТО |             |             |   |

После нажатия кнопки «Добавить ТО», отображается окно с вводом данных о добавляемом ТО:

Добавление записи о ТО

| Дата проведения ТО |        |
|--------------------|--------|
| 21 - 05 - 2025     |        |
|                    |        |
|                    |        |
|                    |        |
| Сумма, руб.        |        |
|                    |        |
| Описание           | 0/1000 |

Выполненные работы

| Замена масла двигателя               | Замена масла в кпп                    |     |
|--------------------------------------|---------------------------------------|-----|
| Замена масла двигателя               | Замена масла в кпп                    |     |
| Замена воздушного фильтра            | Замена масляного фильтра              |     |
| Замена передних тормозных<br>колодок | Замена задних тормозных<br>колодок    |     |
| Заправка кондиционера                | Замена свечей зажигания               |     |
| Мойка автомобиля                     | Замена охлаждающей жидкости           |     |
| Замена тормозной жидкости            | Замена фильтра салона                 |     |
| Сход-развал                          | Замена передних тормозных<br>дисков   |     |
| Замена задних тормозных дисков       | Замена ремня ГРМ                      |     |
| Замена топливного фильтра            | Замена масла в раздаточной<br>коробке |     |
| Замена масла в редукторе             | Замена АКБ                            |     |
| Замена жидкости ГУР                  | Замена сцепления                      |     |
| Добавить другие работы 🛛 +           |                                       |     |
| Название работы                      |                                       |     |
|                                      | Добав                                 | ить |

| Замена тормозной жидкости      |         | Замена фильтра салона             |          |  |
|--------------------------------|---------|-----------------------------------|----------|--|
| Сход-развал                    |         | Замена передних тормо<br>дисков   | озных    |  |
| Замена задних тормозных дисков |         | Замена ремня ГРМ                  | 1        |  |
| Замена топливного фильтра      |         | Замена масла в раздато<br>коробке | очной    |  |
| Замена масла в редукторе       |         | Замена АКБ                        |          |  |
| Замена жидкости ГУР            |         | Замена сцепления                  |          |  |
| Добавить другие работы 🛛 +     |         |                                   |          |  |
| Название работы                |         |                                   |          |  |
|                                |         |                                   | Добавить |  |
|                                |         |                                   |          |  |
| д                              | обавить | запись                            |          |  |
|                                |         |                                   |          |  |

В окне добавления необходимо заполнить все отразившиеся поля.

## 8.2 Просмотр и редактирование информации о ТО

При нажатии на имя ТО в табличной части происходит открытие окна с данными по техническому обслуживанию в форме редактирования. В данной форме можно изменить все необходимые данные и сохранить внесенные изменения. Чтобы отменить изменения, необходимо закрыть окно с помощью символа «х» в верхнем правом углу формы

### 8.3 Удаление ТО

Для удаления ТО из списка необходимо перейти к выбранному ТО и нажать на кнопку «Удалить» в открывшемся окне.

| Сохранить |  |
|-----------|--|
| Удалить   |  |

|                  | Удаление               | × |
|------------------|------------------------|---|
| Вы действительно | хотите удалить запись? |   |
|                  | Удалить                |   |
|                  |                        |   |

### 9. Инструкция к сервису «Дневник настроения»

#### 9.1. Добавление записей

После перехода на соответствующую страницу пользователь должен нажать на кнопку «Перейти к сервису». Далее открывается страница с выбором услуг:

Дневник настроения Стандарт

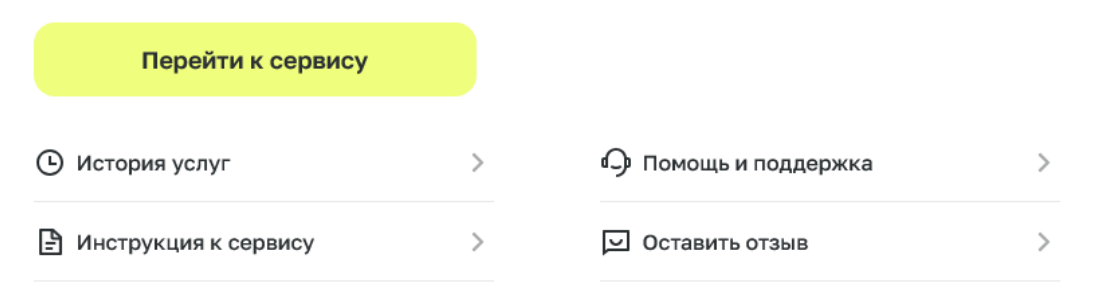

После перехода в блок пользователя отображается форма с ранее добавленными пользователем записями:

#### Дневник настроения Стандарт

| Дата       | Запись                                      |   |
|------------|---------------------------------------------|---|
| 01.04.2025 | День смеха со смайликом 🎯 🞯 🧐               | > |
| 01.04.2025 | День смеха ))) 123!!!                       | > |
| 02.04.2025 | Текст записи с эмодзи 🎯                     | > |
| 02.04.2025 | sadasdas ????                               | > |
| 02.04.2025 | dsadas 🤠                                    | > |
| 04.04.2025 | test with unicode ????                      | > |
| 04.04.2025 | test with emoji ????1234                    | > |
| 04.04.2025 | dasdawsdsd 🤠                                | > |
| 04.04.2025 | new test ?????????????????????????????????? | > |
| 04.04.2025 | текст без смайлика                          | > |

Добавить запись

После нажатия на кнопку «Добавить запись» отображается окно с формой заполнения для новой записи. В данной форме необходимо заполнить указанные поля.

Чтобы отменить операцию, следует закрыть окно с помощью символа «х» в верхнем правом углу окна.

|                | Добавление записи в дневник | ×      |
|----------------|-----------------------------|--------|
| Дата           |                             |        |
| 21 - 05 - 2025 |                             |        |
| Текст записи   |                             | 0/1000 |
|                |                             |        |
|                |                             |        |
|                |                             |        |
|                |                             | 11.    |
|                |                             |        |
|                | Добавить запись             |        |
|                |                             |        |
|                |                             |        |

Страница ЗО из ЗЧ

### 9.2. Редактирование записи

При нажатии на запись в табличной части происходит открытие окна с данными выбранной записи в форме редактирования. В этой форме можно изменить все необходимые данные и сохранить внесенные изменения, используя кнопку «Сохранить».

Чтобы отменить изменения, следует закрыть окно с помощью символа «х» в верхнем правом углу окна.

|                | Редактирование записи в дневнике | ×       |
|----------------|----------------------------------|---------|
| Дата           |                                  |         |
| 01 - 04 - 2025 |                                  |         |
| Описание       |                                  | 27/1000 |
|                |                                  | //      |
|                | Сохранить                        |         |
|                |                                  |         |
|                | Удалить                          |         |

#### 9.3. Удаление записи

Для удаления записи из списка следует выбрать необходимую запись из табличной части и в появившемся окне нажать на кнопку «Удалить запись»

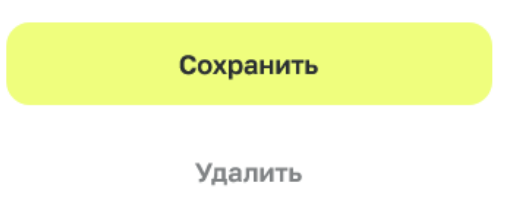

### 10. Работа с сервисом «Журнал благодарностей»

#### 10.1. Добавление записей

После перехода в раздел «Журнал благодарностей» отображается форма с ранее добавленными пользователем записями.

#### Журнал благодарностей

| Дата               | Благодарно                      | сть    |
|--------------------|---------------------------------|--------|
| 09.04.2025         | test                            |        |
| Добавить б         | лагодарность                    |        |
|                    | Добавление записи благодарности | ×      |
| Дата               |                                 |        |
| 21 - 05 - 2025     |                                 |        |
| Текст записи       |                                 | 0/1000 |
|                    |                                 |        |
|                    |                                 |        |
|                    |                                 | 1      |
| Добавьте фото      | ŀ                               |        |
| Название документа | 1                               |        |
|                    |                                 |        |
|                    |                                 |        |
|                    | Добавить                        |        |
|                    |                                 |        |

#### 10.2. Редактирование записи

При нажатии на запись в табличной части происходит открытие окна с данными выбранной записи в форме редактирования. В этой форме можно изменить все необходимые данные и сохранить внесенные изменения, используя кнопку «Сохранить».

Чтобы отменить изменения, следует закрыть окно с помощью символа «х» в верхнем правом углу окна.

### 10.4. Удаление записи

Для удаления записи из списка следует выбрать необходимую запись из табличной части и в появившемся окне нажать на кнопку «Удалить запись».

### 11. Поддержка пользователей

- Для обращений за технической поддержкой используется электронная почта, телефон.

- Телефоны технической поддержки размещены в блоке «Профиль», разделе «Помощь и поддержка». Специалист контактного центра формирует заявку по обращению пользователя, которая идет на соответствующую линию

технической поддержки.

- Узнать статус заявки клиент может, позвонив по номеру поддержки пользователей:

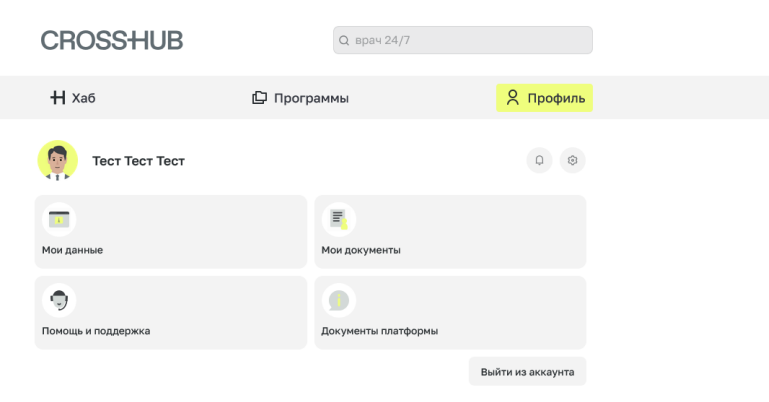

Помощь и поддержка

0/1000

ФИО

Тест Тест Тест

#### Email

test-user-205@test.ru

#### Телефон

+7(000)000-02-05

#### Ваш вопрос

Прикрепите файлы +

Название документа

| Ваш вопрос         |                 | 0/1000              |
|--------------------|-----------------|---------------------|
|                    |                 |                     |
|                    |                 |                     |
|                    |                 |                     |
|                    |                 |                     |
|                    |                 |                     |
|                    |                 | li,                 |
| Прикрепите файл    | ы +             |                     |
|                    |                 |                     |
| Название документа | 1               |                     |
|                    |                 |                     |
|                    |                 |                     |
|                    |                 |                     |
|                    |                 |                     |
|                    |                 |                     |
|                    | Отправить       |                     |
|                    |                 |                     |
|                    | 8 800 500-14-73 |                     |
|                    |                 |                     |
|                    |                 |                     |
| О «Кроссхаб»       |                 | Пользовательское со |
|                    |                 |                     |
|                    |                 |                     |
|                    |                 |                     |